## iPad で速度変更をして再生する方法

1. 教科書音声データを、CDから PCの iTunes に取り込んだ後、プレイリストにある音声データを全て選択。右クリックをして、「情報を見る」をクリックする。

|                                                          |                                      | <b>É</b>            |                                   | – □ ×         |
|----------------------------------------------------------|--------------------------------------|---------------------|-----------------------------------|---------------|
| ファイル(F) 編集(E) 曲(S) 表示(V)                                 | コントロール(C) アカウント(A) ヘルプ(H)            |                     |                                   |               |
| < > 🎜 ミュージック 💠                                           | ライブラリ                                | For You 見つける ラジオ スト | トア                                |               |
| ライブラリ                                                    | <b>Joy of Music</b><br>72曲 • 1時間 38分 |                     |                                   | すべてをシャッフル 🗙 😶 |
| すべてのプレイリスト〜<br>彩3 Genius                                 | ♥ 🗾 004                              |                     | Joy of Music                      |               |
| <ul> <li>□ 名称未設定フォルダ</li> <li>■」 Joy of Music</li> </ul> | ∞ 🞵 006                              |                     | Joy of Music                      |               |
| ≡」 こんぎつね<br>≡」 こんぎつねmp3                                  | ∞ 🕟 007                              |                     | Javeof Music<br>プレイリストに追加(D) >    |               |
|                                                          | ∞ 🞵 008                              |                     | 次に再生(N)<br>後で再生(Y)                |               |
|                                                          | 009 €                                |                     | (情報を見る(I)<br>) ラブ(O)<br>好きじゃない(K) |               |
|                                                          | © <b>J</b> 010                       |                     | 」<br>プレイリストから削除(L)                |               |
|                                                          | ♥ JJ 011                             |                     | ライブラリから削除(F)<br>Joy of Music      |               |
|                                                          | ♥ 🮵 012                              |                     | Joy of Music                      |               |

2.「オプション」タブをクリックし、「メディアの種類」がミュージックとなっているので、オーディオブ ックに変更。次に「詳細」タブをクリックし、タイトルに教科書名を入力し、OKを押す。

| Joy of Music                                                           |  |
|------------------------------------------------------------------------|--|
| 詳細 アートワーク オブション 読みがな                                                   |  |
| メディアの種類<br>ミュージック<br>再生<br><sup> →</sup> ミュージック<br>Podcast<br>オーディオブック |  |
| 音量調整<br>-100% なし +100%                                                 |  |
| 1⊐51f <b>k</b> L ≎                                                     |  |
|                                                                        |  |
| 詳細 アートワーク オプション 読みがな                                                   |  |
| タイトル                                                                   |  |
| 作者                                                                     |  |
| リリース日                                                                  |  |
| 作曲者                                                                    |  |
| ジャンル                                                                   |  |
| トラックノ                                                                  |  |
| ディスク番号 /                                                               |  |
| コンピレーション 🔲 さまざまなアーティストの曲のコンピレーションアルバム                                  |  |
| <b>評価</b> 会会会会会 ♡                                                      |  |
| 再生回数 - リセット                                                            |  |
| אנאב                                                                   |  |

1

3. オーディオブックに変更したプレイリストを、iPad の端末にドラッグ&ドロップして、音声データ を転送する。

|                                                            |            | -0    |      |                                               | <b>É</b> |     |     | i            | Q~ 検索 |             | - 🗆 X |
|------------------------------------------------------------|------------|-------|------|-----------------------------------------------|----------|-----|-----|--------------|-------|-------------|-------|
| ファイル(F) 編集(E) 曲(S) 表示(V)                                   | コントロ・      | ール(C) | アカウン | ト(A) ヘルプ(H)                                   |          |     |     |              |       |             |       |
| < > 🎜 ミュージック 💲 [                                           |            |       |      | ライブラリ For You                                 | 見つける     | ラジオ | ストア |              |       |             |       |
| ライブラリ<br>副 最近追加した項目<br>※ アーティスト<br>同 アルバム<br>『 曲<br>辿 ジャンル |            |       |      | <b>Joy of Music</b><br><sup>72曲・1時間 38分</sup> |          |     |     |              |       | すべてをシャッフル 🔀 |       |
| デバイス<br>▶ iPad (3)                                         | $\bigcirc$ |       | 004  |                                               |          |     |     | Joy of Music |       |             | ^     |
| すべての<br>イリスト〜                                              | $\bigcirc$ |       | 006  |                                               |          |     |     | Joy of Music |       |             |       |
| 26. Cernus<br>こ、称未設定フォルダ<br>この of Music                    | $\bigcirc$ |       | 007  |                                               |          |     |     | Joy of Music |       |             |       |
| ≡ <b>「</b> ごんぎつね<br>≡ <b>「</b> ごんぎつねmp3                    | $\bigcirc$ |       | 008  |                                               |          |     |     | Joy of Music |       |             |       |
|                                                            | $\bigcirc$ |       | 009  |                                               |          |     |     | Joy of Music |       |             |       |
|                                                            | $\bigcirc$ |       | 010  |                                               |          |     |     | Joy of Music |       |             |       |
|                                                            | $\bigcirc$ |       | 011  |                                               |          |     |     | Joy of Music |       |             |       |
|                                                            | $\bigcirc$ |       | 012  |                                               |          |     |     | Joy of Music |       |             | ~     |

4. デバイスの iPad にカーソルを合わせると、取り出しボタンが表示されるので、クリックし、 PC と iPad の接続を解除する。

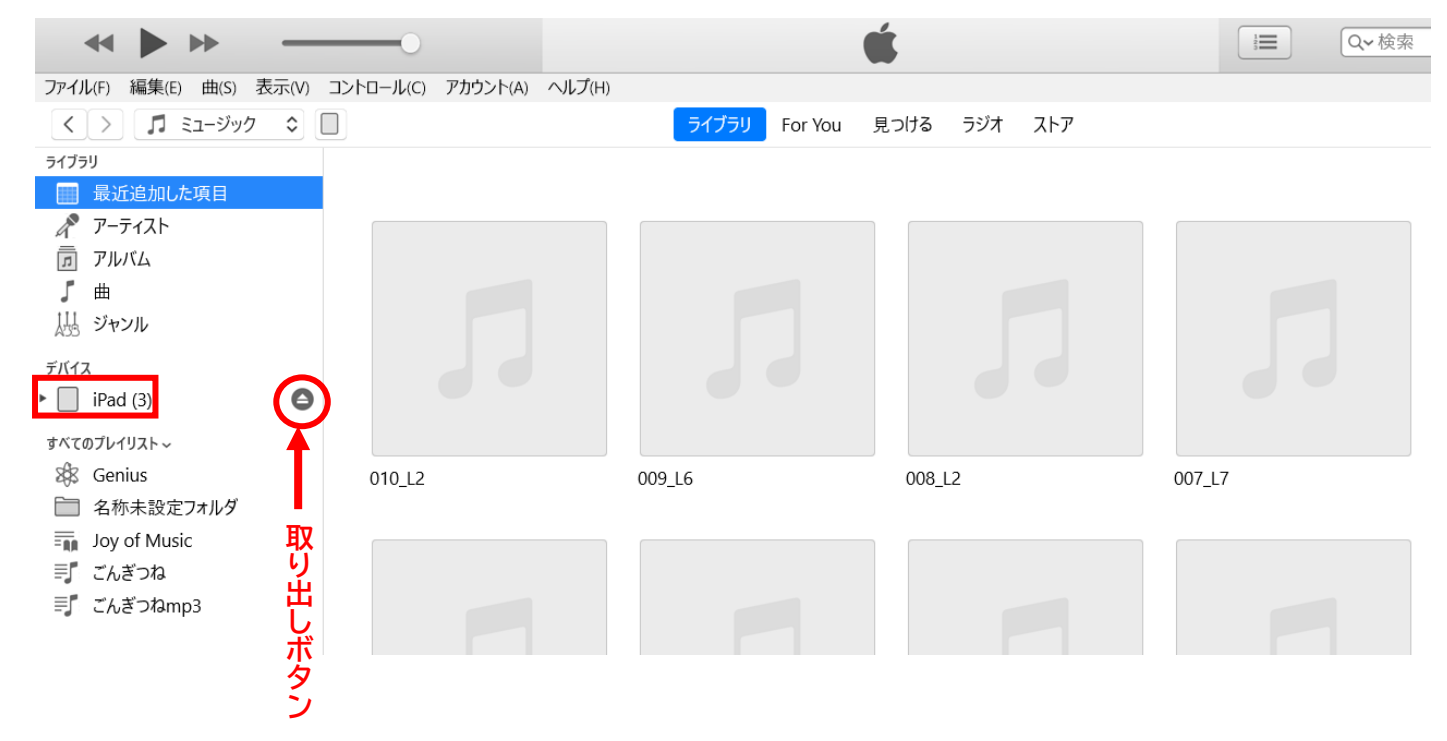

5. iPad で「ブック」をタップして、起動。

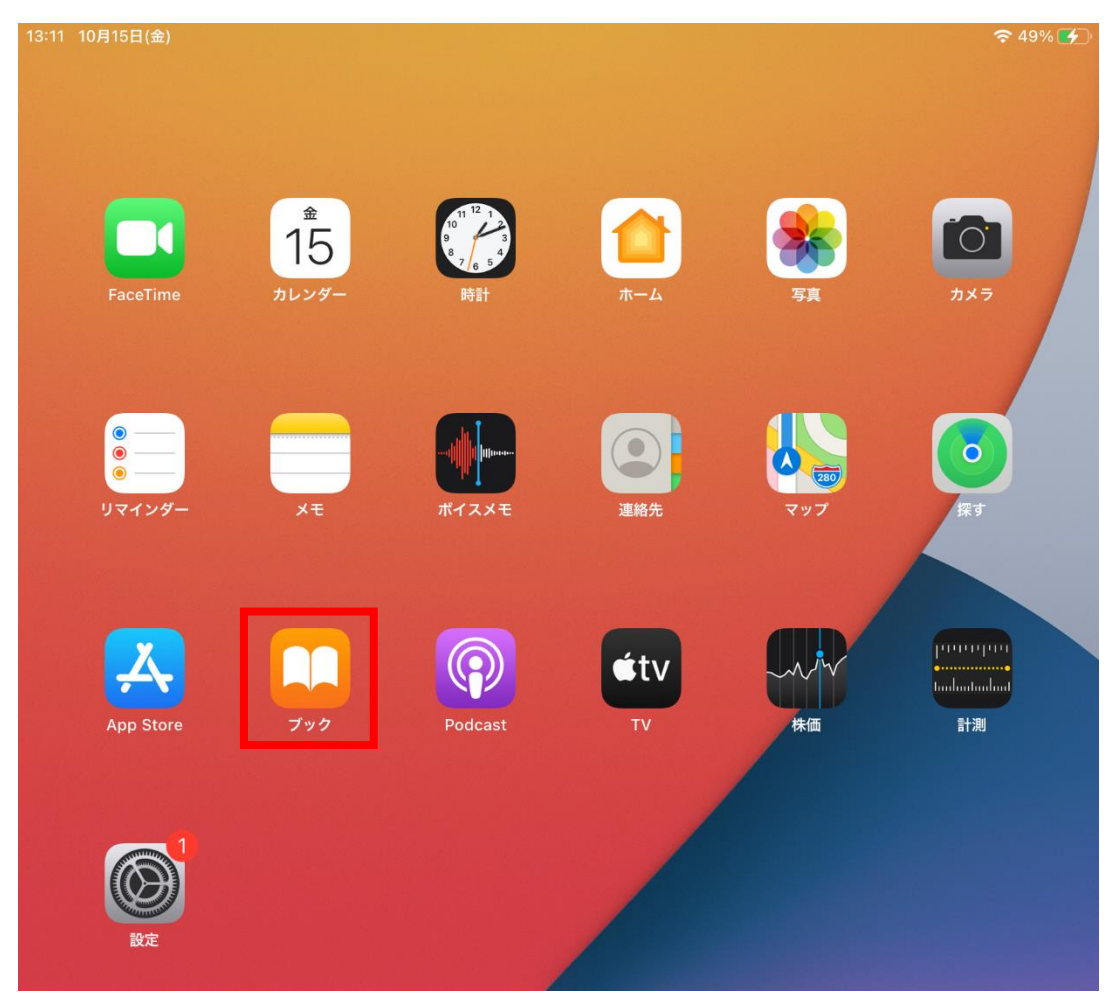

6. 画面下にある、ライブラリをタップ。

| こちらもおする  | rø      | 無料で読める<br>名作文学                                        |
|----------|---------|-------------------------------------------------------|
| 無料マンガ    |         |                                                       |
| ▲● 今すぐ読む | ■ ライブラリ | <ul> <li>ブックストア</li> <li>マンガ</li> <li>Q 検索</li> </ul> |

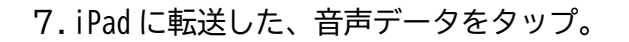

| 13:10 10 | 0月15日(金)    | व                       | * 49% 🗲 |
|----------|-------------|-------------------------|---------|
|          | ライブラリ       |                         | 編集      |
|          | ■ コレクション >  |                         |         |
|          | 1冊のオーディオブック | 並べ替え <b>手動 &gt; </b> := |         |
|          |             |                         |         |

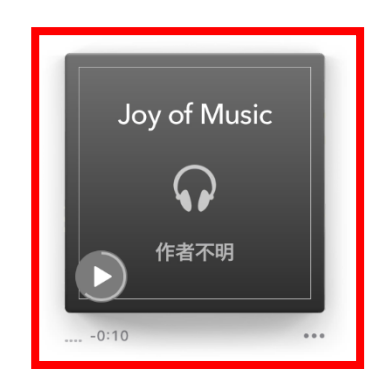

8. 左下に再生速度が表示されているので、それをタップして、速度を変更する。

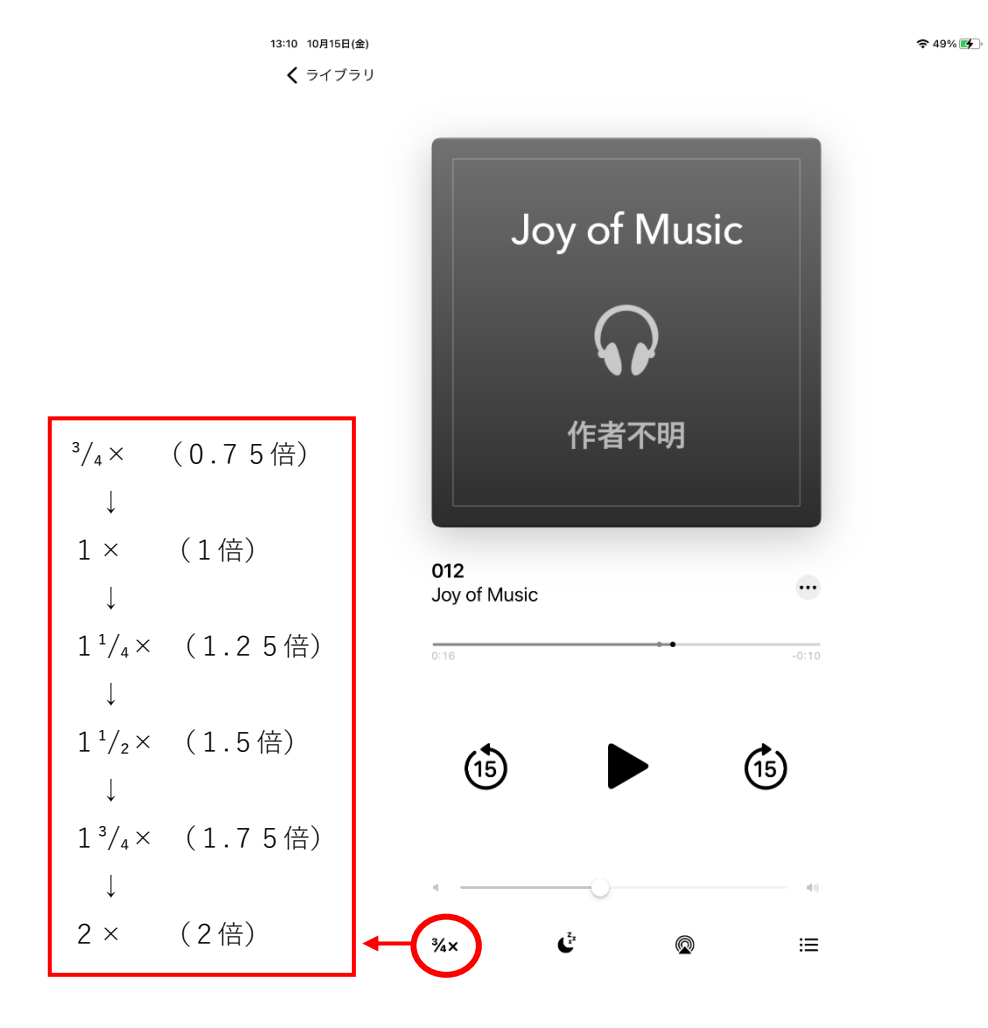